# Заполнение файла для Центра социальной поддержки населения (ЦСПН), ранее называвшийся ОПиСВ

## Общие моменты

### О Долгах

При подписании дополнительного соглашения в описании нового формата обмена было указано, что параметр в DOLG\_MONTH (месяцев долга) заносится число месяцев задолженности, причём по их понятиям даже рубль остатка задолженности давал один месяц. Однако в начале сентября в письмах из ЦСПН пришла иная трактовка – ставить там единицу только при долге более трёх месяцев.

Поэтому на форму заполнения файла добавлен параметр, в котором вы можете выбрать:

- не ставить долг совсем,
- ставить при просроченном долге, (рекомендуется сейчас)
- рассчитывать число месяцев долга.

#### Услуги

Ранее был огромный перечень услуг, и мы выбирали в какой столбец поставить какую-то из ЖКУ, начисляемую в вашей организации. Теперь точно известно, что ни на телефон, ни на антенну, ни на повышающие коэффициенты льготы не дают. Более того, в новом формате пока нам ограниченно задают их список. И добавить невозможно.

Перечень кодов услуг ЦСПН приведён в таблице ниже. Последние два кода использовать, только если в файле из ЦСПН не было кодов 0068 и 0027 соответственно.

| Код  | ЖКУ                                 |
|------|-------------------------------------|
| 0003 | Водоотведение (канализация)(К)      |
| 0008 | Горячее водоснабжение(К)            |
| 0017 | Лифт обслуживание и эксплуатация(Ж) |
| 0027 | Содержание жилья (Ж)                |
| 0037 | Текущий ремонт общего имущества(Ж)  |
| 0039 | Теплоснабжение (отопление)(К)       |
| 0043 | Холодное водоснабжение(К)           |
| 0045 | Электроснабжение(К)                 |
| 0048 | Холодное водоснабжение ОДН(К)       |
| 0049 | Горячее водоснабжение ОДН(К)        |
| 0051 | Электроснабжение ОДН(К)             |
| 0052 | Водоотведение ОДН(К)                |
| 0053 | Капитальный ремонт жилья(Ж)         |
| 0068 | Обращение с ТКО(К)                  |
| 0004 | Вывоз твердых бытовых отходов(К)    |
| 0025 | Оплата жилого помещения(Ж)          |

# Заполнение файла в формате Excel

Первоначально следует произвести настройку списка услуг. В столбец код ЖКУ вписать коды используемых вами услуг. Если какой-то услуге в ЦСПН соответствуют несколько ваших, то вписать их через запятую. Закрыть файл с сохранением.

| 🛃 Коды соответствия услуг I:\Bases\_УК\КрГорка\2019-08\РСП\buh\ОПиСВ19.mxl * |                                     |             |         |  |  |  |  |  |  |
|------------------------------------------------------------------------------|-------------------------------------|-------------|---------|--|--|--|--|--|--|
|                                                                              | 1                                   | 2           | 3       |  |  |  |  |  |  |
| 1                                                                            | Наименование в ОПиСВ                | код в ОПиСВ | код ЖКУ |  |  |  |  |  |  |
| 2                                                                            | Содержание жилья (Ж)                | 27          | 1;107   |  |  |  |  |  |  |
| 3                                                                            | Лифт обслуживание и эксплуатация(Ж) | 17          |         |  |  |  |  |  |  |
| 4                                                                            | Текущий ремонт общего имущества(Ж)  | 37          |         |  |  |  |  |  |  |
| 5                                                                            | Теплоснабжение (отопление)(К)       | 39          | 6       |  |  |  |  |  |  |
| 6                                                                            | Горячее водоснабжение(К)            | 8           | 7       |  |  |  |  |  |  |
| 7                                                                            | Холодное водоснабжение(К)           | 43          | 9       |  |  |  |  |  |  |
| 8                                                                            | Водоотведение (канализация)(К)      | 3           | 89      |  |  |  |  |  |  |
| 9                                                                            | Электроснабжение(К)                 | 45          | 8       |  |  |  |  |  |  |
|                                                                              | T                                   | 50          |         |  |  |  |  |  |  |

На форме оставлена возможность заполнения реестров в старом формате. Программа отличает новый формат по наличию фигурных скобок в имени файла. При выборе файла происходит анализ его содержимого, и становятся доступными соответствующие кнопки. Дата заполняется автоматически.

По кнопке <Загрузить> происходит заполнение файла требуемой информацией, в нижнем левом углу отображается текущая обрабатываемая квартира. По окончании обработки на экран выводится сообщение с числом обработанных квартир. И откроется заполненный лист Excel, который вы можете визуально проверить и затем сохранить.

Первые разы в новом формате **обязательно** смотрите наполненность строк. Прокрутите экран вправо, самый важный столбец – KOPLATE. В приведённом примере видно, что по услуге *содержание жилья* нет начисления.

А долг (столбец DOLG\_MONTH) по всем услугам стоит ноль, так как задолженность менее трёх месяцев. Фактически меньше месяца.

| AJ                             | AK     | AL      | AM    | AN      | AO      | AP      | AQ      | AR           | AS     | AT      | AU         |
|--------------------------------|--------|---------|-------|---------|---------|---------|---------|--------------|--------|---------|------------|
| NAME_USL                       | MEASUR | NORM_US | TARIF | KOL_POT | NACHISL | NACH_PV | KOPLATE | <b>OPLAT</b> | PERERA | SDOLG_S | J DOLG_MOI |
| Водоотведение (канализация)(К) | куб.м  | 8,88    | 14,24 | 22      | 313,28  |         | 313,28  | 3,63         | (      | 309,65  | 5 0        |
| Обращение с ТКО(К)             | чел.   | 2,38    | 88,62 | 4       | 354,48  |         | 354,48  | 4,12         | (      | 350,30  | 6 0        |
| Содержание жилья (Ж)           | KB.M.  | 0       | 0     | 0       | 0       |         | 0       | 0            | (      | ) (     | 0 0        |
| Холодное водоснабжение(К)      | куб.м  | 5,193   | 18,56 | 22      | 408,32  |         | 408,32  | 4,74         | (      | 403,58  | 3 0        |
| Электроснабжение(К)            | кВт    | 0       | 0     | 0       | 0       |         | 0       | 0            | (      | ) (     | 0 0        |
| Водоотведение (канализация)(К) | куб.м  | 6.47    | 14,24 | 19,41   | 276,4   |         | 276,4   | 2.45         | (      | 273.9   | 5 <b>O</b> |

При необходимости исправлений, закройте файл Excel без сохранения, поправьте перечень услуг в настройке и заполните файл заново.

## Заполнение файла в формате DBF

Первоначально необходимо проверить правильность заполнения кодов ОПиСВ в справочнике ЖКУ, согласно вышеприведённой таблице. В неиспользуемых услугах коды рекомендую удалить. Как, например, в строке «обслуж. мусоропровода».

| чник: ЖКУ                      |       |                                         |  |  |  |  |  |  |
|--------------------------------|-------|-----------------------------------------|--|--|--|--|--|--|
| 2 📮 🐺 🖫 🌾 🖻 🕐 😽                |       | Σ F:\PCΠ\NewGen72\ExtForms\20ΠИCB2.ert  |  |  |  |  |  |  |
| Наименование                   | ОПиСВ | 6. 61 🖸 🕅                               |  |  |  |  |  |  |
| антенна                        |       |                                         |  |  |  |  |  |  |
| водоотведение                  | 0003  | Обмен расчетами с Опись                 |  |  |  |  |  |  |
| вывоз ТБО                      | 0004  |                                         |  |  |  |  |  |  |
| вывоз ТКО                      | 0068  | <u>г.</u> Версия 2019                   |  |  |  |  |  |  |
| горячее водоснабжение нагрев   |       |                                         |  |  |  |  |  |  |
| горячее водоснабжение объем    |       | Файл запроса:                           |  |  |  |  |  |  |
| долг по горячему водоснабжению |       |                                         |  |  |  |  |  |  |
| долг по капитальному ремонту   |       |                                         |  |  |  |  |  |  |
| долг по отоплению              |       | строку "месяцев долга":  не заполнять 📃 |  |  |  |  |  |  |
| домофон                        |       | Example 1                               |  |  |  |  |  |  |
| замена лифтов                  |       | і де ответы?                            |  |  |  |  |  |  |
| использование МОП              |       |                                         |  |  |  |  |  |  |
| обслуж. мусоропровода          | 0025  | Закрыть                                 |  |  |  |  |  |  |
| обслуживание лифтов            | 0017  |                                         |  |  |  |  |  |  |
| CTORADUUS CRUSSES              |       |                                         |  |  |  |  |  |  |

В программе оставлена возможность заполнения реестров в старом формате. При выборе файла происходит анализ его содержимого, и становятся доступными соответствующие кнопки, либо для старого формата, либо для нового. Дата указывается автоматически.

По кнопке <Заполнить> происходит заполнение файла требуемой информацией, в нижнем левом углу отображается текущая обрабатываемая квартира. По окончании обработки на экран выводится сообщение с числом обработанных квартир, и общей суммой начислений.

Так как теперь вся информация передаётся в одном файле, то заполнение происходит сразу, без сохранения в программе в документе «Запрос ОПиСВ». Информация попрежнему сохраняется в другом файле, не в исходном. Файл сохраняется /как всегда у меня/ в каталоге Result внутри базы. Открыть этот каталог удобно кнопкой «Где ответы».

Получившийся файл DBF можно открыть с помощью Excel. И проверить наполненность строк. Прокрутите экран вправо, самый важный столбец – KOPLATE. Если у вас не настроено автоматическое открытие файлов DBF через Excel, то откройте программу Excel, выберите пункт файл - **открыть** и в правом нижнем углу нового окна щёлкните по кнопке <Файлы Excel> и выберите вариант все файлы.

| 1ск (D      |     | 🔄 цветОК                           |                       |     | 20.06.2019 23:01 | Ľ  |      | -         |   |        |
|-------------|-----|------------------------------------|-----------------------|-----|------------------|----|------|-----------|---|--------|
| эвод (      | 4   | Общие докумен<br>С:\Пользователи\О | нты (пусто) –<br>бщие |     |                  |    |      |           |   |        |
|             |     |                                    | Эта папка пуст        | ra. |                  | ÷  |      | [*****    | , |        |
|             | ٠   | III                                |                       |     | 4                |    |      | Все файлы |   |        |
| <u>И</u> мя | фаi | йла:                               |                       | •   | Файлы Excel      |    | •    | Открыть 🗸 |   | Отмена |
|             |     |                                    | С <u>е</u> рвис       | •   |                  | От | мена |           |   |        |

При необходимости исправлений, измените коды ОПиСВ в справочнике **ЖКУ** и заполните файл заново.

Программа Excel не может редактировать файлы DBF!